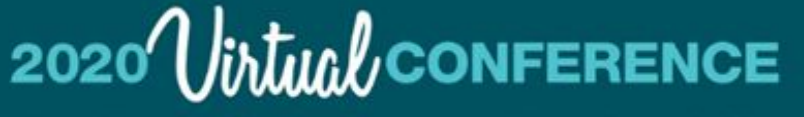

# Feline Head & Neck: Diseases, Disorders, & More

October 3 & 4 and 24 & 25

catvets.com/conference

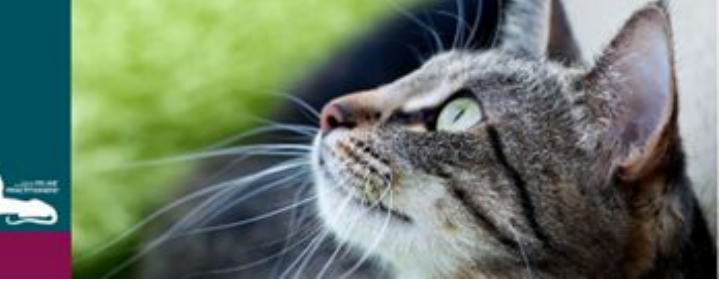

## **AAFP Virtual Conference Continuing Education Quiz Guide**

## **Continuing Education (CE) Credits**

The 2020 AAFP Virtual Conference Platform offers Interactive and Non-Interactive Continuing Education (CE) hours to meet the unique needs of each attendee. To earn CE credits, users must complete the quizzes for each eligible live and pre-recorded session with a 70% score or higher. Eligible live and pre-recorded sessions that have been RACE-approved will have the teal icon next to the name of the presentation.

To receive CE credit, live and pre-recorded session quizzes must be taken and passed with a score of 70% or higher. You will have 3 attempts to successfully complete each quiz. Upon successful completion, your account will automatically track all earned CE credit hours to include on your CE Certificate. As a registered attendee, you are able to access sessions and earn CE credits through December 31, 2020. All CE Certificates will be available through December 31, 2020, and will reflect all CE credits earned to that point in time. Please note that Live sessions will be recorded and available On-demand 24 hours after they occur.

## To access CE Quizzes

- 1. Log in on the AAFP Virtual Platform Website.
- 2. Browse the Schedule for Presentations you want to watch. Attendees can use the Homepage or left Navigation Bar to find sessions -- use our <u>Virtual Navigation Guide</u> to learn how! As a reminder, you can "Favorite" a session or speaker for a custom agenda and future access. Please use our <u>Virtual Navigation Guide</u> to learn how.
- 3. Watch and listen to the session, as well as view handouts and other items associated with each session.

## Accessing CE Quiz from the Presentation (Recommended)

1. Locate the presentation you want to watch and click on the name to open up the presentation.

| APPORT                                                             |                                                                                                    |
|--------------------------------------------------------------------|----------------------------------------------------------------------------------------------------|
| Speaker: Jessica Meekins, DVM, MS, DACVO - Kansas State University |                                                                                                    |
| Ophthalmology                                                      |                                                                                                    |
| Feline Pain: Detecting, Identifying Options & Advocating           | b y                                                                                                    |
| for your Patients                                                  |                                                                                                    |
| Speaker: Alison Gottlieb, VTS(ECC) – CROWN Veterinary Specialist   |                                                                                                    |
| Technician/Nurse                                                   |                                                                                                    |
| Partner:                                                           |                                                                                                    |
|                                                                    |                                                                                                    |
| NAVTA                                                              |                                                                                                    |
|                                                                    | Speaker: Jessica Meekins, DVM, MS, DACVO – Kansas Ster University  Cphthalmology  Feline Pain: Detecting, Identifying Options & Advocating for your Patients  Speaker: Alison Gottlieb, VTS(ECC) – CROWN Veterinary Specialist  Technician/Nurse  Partner:  NAVE |

# 2020 Virtual conference

# Feline Head & Neck: Diseases, Disorders, & More

October 3 & 4 and 24 & 25

catvets.com/conference

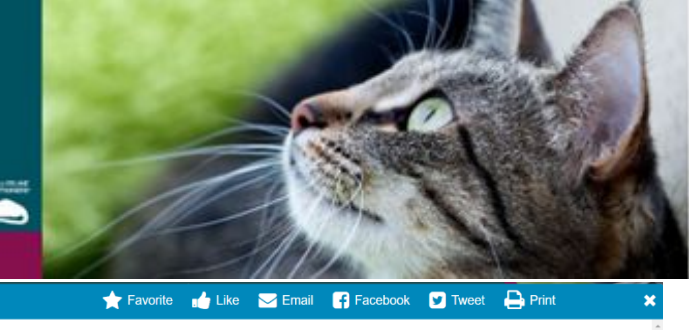

2. After you have viewed the presentation. Locate the CE Quiz button at the bottom of the presentation window. You can take the CE Quiz after watching the presentation.

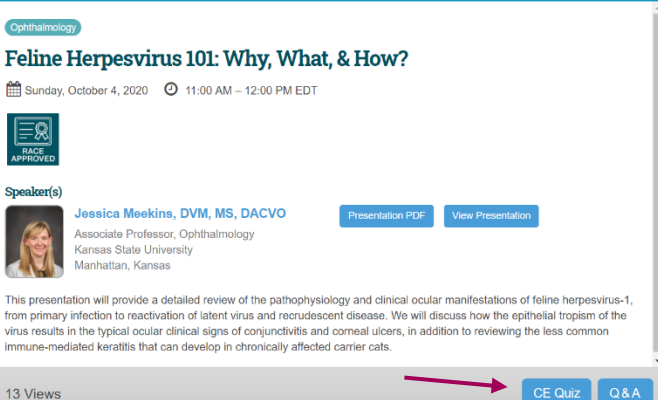

## Alternatively: Access the CE Quiz from the Navigation Panel

- 1. On the left side navigation, you can also select the Evaluation/CE Quizzes link.
- 2. Select 'Evaluation, Quizzes & CE Certificate.'

| Schedule              |   | Schedule              |        |                  |
|-----------------------|---|-----------------------|--------|------------------|
| Schedule & Sessions   | > | Schedule & Sessions   | >      |                  |
| My Schedule           |   | My Schedule           |        |                  |
| Virtual Expo          | > | Virtual Expo          | >      | . 1              |
| Sponsors              |   | Sponsors              |        |                  |
| People                | > | People                | >      | DAY              |
| ePosters              | > | ePosters              | >      | Con Pi           |
| Product Showcase      | > | Product Showcase      | >      |                  |
| Evaluation/CE Quizzes | > | Evaluation/CE Quizzes | > CE I | nfo & Quiz Guide |
| Register              |   | Register              | Eval   | uation, Quizzes  |
| Helpful Resources     | > | Helpful Resources     | >      | e ceruncate      |
|                       |   | 0                     |        |                  |

- 3. Scroll down to the Instructions & Tasks section of the page.
- 4. Select 'Select Sessions Attended & Complete CE Quiz Questions.'

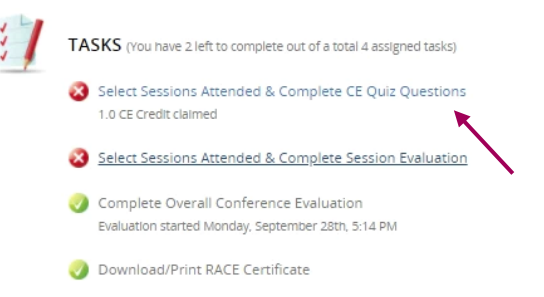

5. Search for the title of the eligible session you wish to complete the CE Quiz. You will find a complete list of eligible sessions, organized by day and time (Please note that all of the On Demand sessions are listed under the date of January 1). You may also search for the eligible session you wish to earn CE credits for by Title.

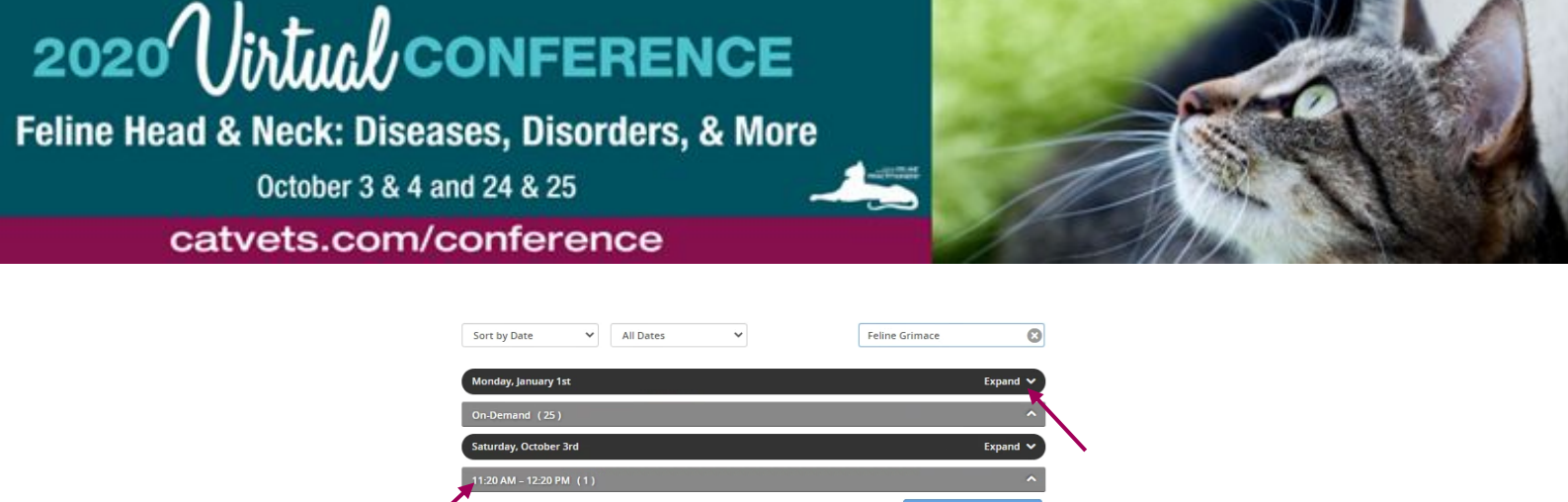

| Monday, January 1st                                                               |          | Expand 🗸   |
|-----------------------------------------------------------------------------------|----------|------------|
| On-Demand (25)                                                                    |          | ^          |
| Saturday, October 3rd                                                             |          | Expand 🗸   |
| 11:20 AM – 12:20 PM (1)                                                           |          | ^          |
| 11:20 AM - 12:20 PM Feline Grimace Scale for Acute Pain Assessment<br>Remove This | 1 Credit | Start Quiz |
| 12:20 PM - 1:20 PM (3)                                                            |          | ^          |
| 2:00 PM - 3:00 PM (4)                                                             |          | ^          |
| 3:00 PM - 4:00 PM (3)                                                             |          | ^          |
| Sunday, October 4th                                                               |          | Expand 🗸   |
| 10:00 AM - 11:00 AM (1)                                                           |          | ^          |
| 11:00 AM - 12:00 PM (3)                                                           |          | ^          |
| 12:00 PM - 1:00 PM (3)                                                            |          | ^          |

6. Once you have located the eligible presentation, you may begin the quiz by clicking the **Start Quiz** button.

| Sort by Date       | ✓ All Dates ✓                                                 | Feline Grimace       | 8        |
|--------------------|---------------------------------------------------------------|----------------------|----------|
| Monday, January    | y 1st                                                         | 1                    | Expand 🗸 |
| On-Demand (2       | 5)                                                            |                      | ^        |
| Saturday, Octob    | er 3rd                                                        |                      | Expand 🗸 |
| 11:20 AM - 12:20   | PM (1)                                                        |                      | ^        |
| 11:20 AM - 12:20 P | M Feline Grimace Scale for Acute Pain Assessme<br>Remove This | nt 1 Credit Start Qu | iiz      |
| 12:20 PM - 1:20 I  | PM (3)                                                        |                      | ^        |
|                    |                                                               |                      | ^        |
| 3:00 PM - 4:00 PI  | M (3)                                                         |                      | ^        |
| Sunday, October    | r 4th                                                         | 1                    | Expand 🗸 |
| 10:00 AM - 11:00   | )AM (1)                                                       |                      | ^        |
|                    |                                                               |                      | ^        |
|                    |                                                               |                      | 0        |

- 7. Complete the quiz with a passing score of 70% or higher to obtain the CE credit. You will have up to three attempts to pass.
- 8. Once completed, submit your final quiz by pressing the **Submit** button.

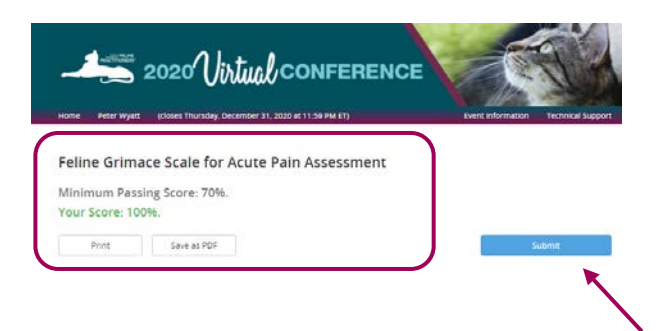

#### **Obtaining Your CE Certificate**

Submitting a finished CE Quiz will bring you back to the CE Sessions Navigation Page, where you may select additional quizzes, retake a quiz, or remove completed quizzes from your earned CE. You may also return to the CE & Evaluation Homepage by clicking the **Home** button in the top left-hand corner.

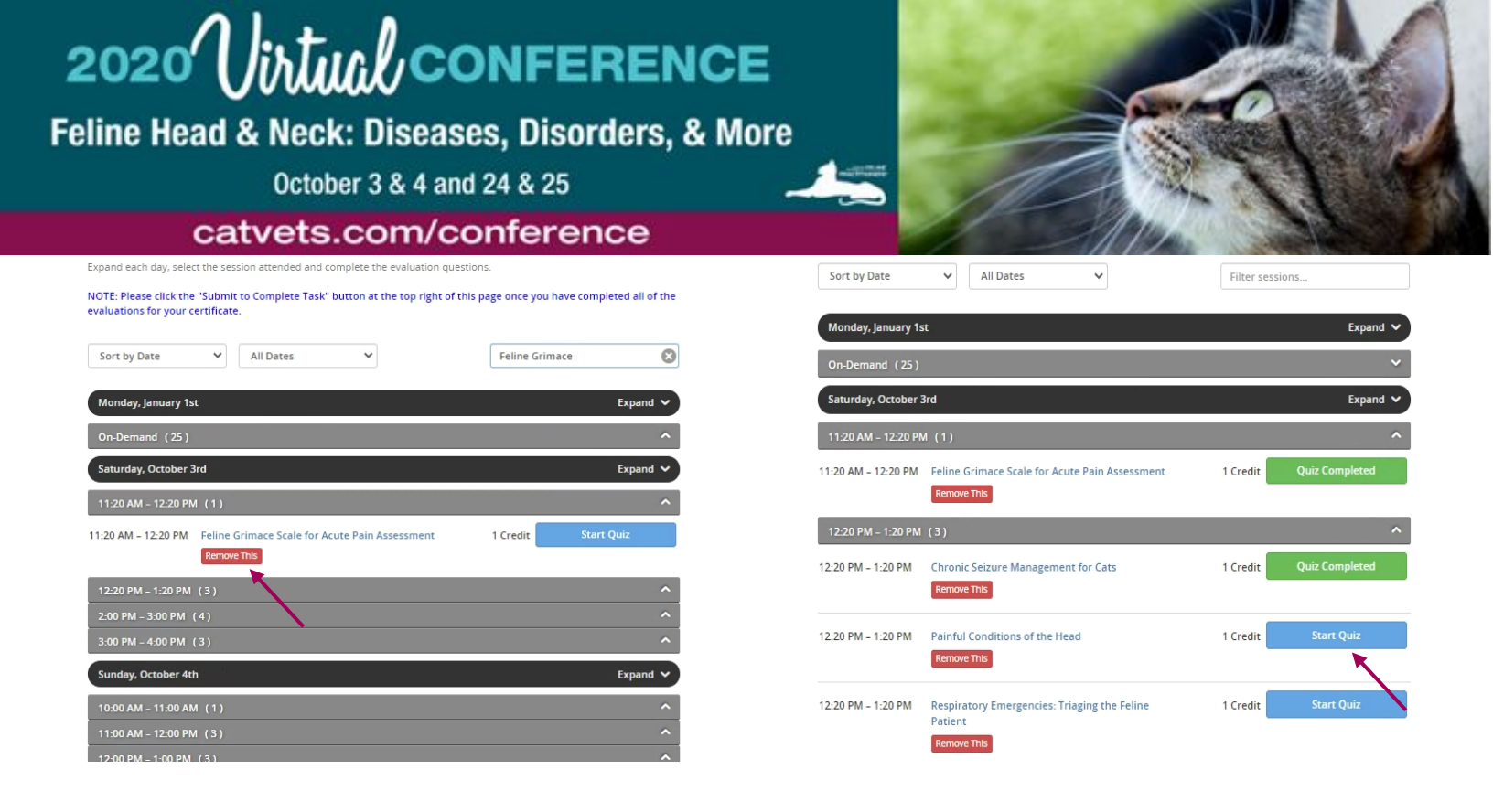

When finished, you may submit finalized quizzes for your CE Certificate by clicking the blue 'Submit to Complete Task' button at the top of the page.

| Home Peter |                                                                                                    | Event Information            | Technical Support  | 1 | INSTRUCTIONS<br>Below you will find an overall conference evaluation survey, an evaluation for each of the sessions you attended. CE quic<br>overations to another for each of the sessions you attended if you have not aiready done sol, and your CE Certificate.<br>Eligibility to receive CE credit will be dependent on successfully completing the CE aut questions for each of the sessions you<br>attended. You need to receive a 20% on the quic and you have three orannes to pass. You may downlead, email, or print you of<br>Certificate a rain yime.<br>For more information on how to navigate the platform in order to answer the CE quic questions, please use the CE Quic Quice<br>(init).                                                                                                    |
|------------|----------------------------------------------------------------------------------------------------|------------------------------|--------------------|---|----------------------------------------------------------------------------------------------------|
|            | SELECT SESSIONS ATTENDED & COMPLETE SESSION<br>EVALUATION                                                                                                    | Submit to Cor                | nplete Task        | 1 | TASKS (row nave 1 left in compared by 6 of a total a source of using<br>Select Sections Ar<br>3.0 CC Order Calence<br>Task completend<br>You can return at any time to off your selections,                                                                                                    |
|            | You have 1 incomplete selection Expand each day, select the session attended and complete the evaluation questio NOTE: Please click the "Submit to Complete Task" button at the top right of this | ns.<br>page once you have co | mpleted all of the |   | Compare Overal Compare Overal Compa |

Completed quizzes will count toward your final CE credits and will be reflected on your Certificate.

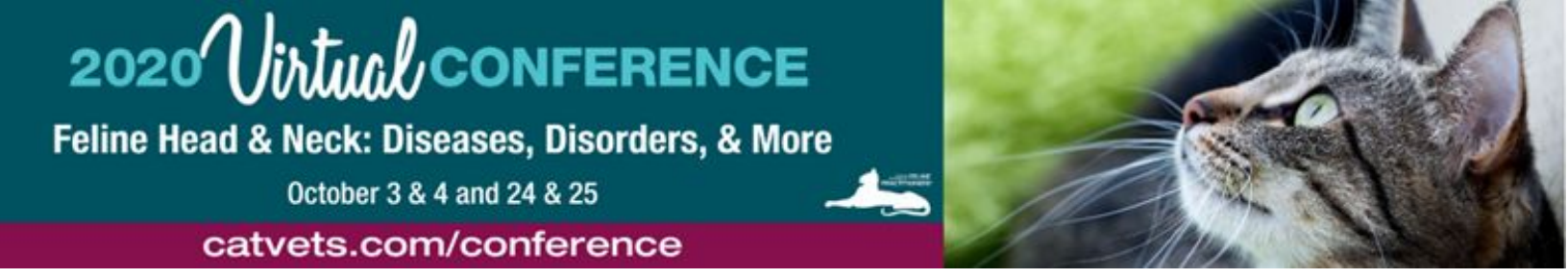

Once your CE Certificate is available to download, the '**Download/Print RACE Certificate'** option will activate by showing the green check mark. Your personal info for the CE Certificate must be provided prior to downloading (when you first logged in or click on your conference profile on the top right of the screen) and will automatically populate into your downloaded CE Certificate.

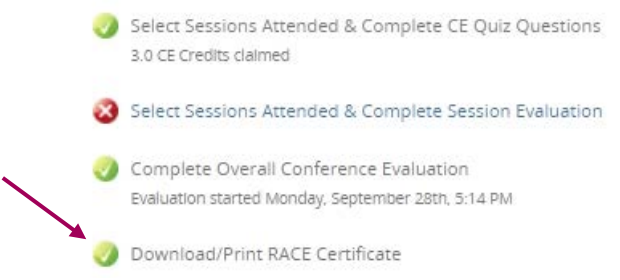

Clicking the "Download/Print RACE Certificate" will automatically generate a certificate with your information and successfully completed CE Quizzes.

| PRACTICIONERS®                                                                                                    | American Association of Feline Practitioners<br>750 Rt. 202, Suite 200                                                                                                    |
|----------------------------------------------------------------------------------------------------|----------------------------------------------------------------------------------------------------|
|                                                                                                    | Bridgewater, NJ 08807<br>Phone (800) 874-0498 Fax (908) 292-1188                                                                                                    |
|                                                                                                    | info@catvets.com                                                                                                    |
| RECORD OF PARTICIPATION IN CO                                                                                                    | NTINUING EDUCATION PROGRAM                                                                                                    |
| Retain This Sheet                                                                                                    | For Your Records                                                                                                    |
| Attendee Name: Tara Dalrymple                                                                                                    |                                                                                                    |
| RACE Approval for American Association of                                                                                                    | Feline Practitioners 2020 Annual Conference                                                                                                    |
| This program 249-44275 is approved by the AAVSB RACE to offer a<br>and/or 65.00 Veterinary Technician CE Credits. This RACE approval<br>using the delivery method of Non-Interactive-Distance. This approva<br>participants are responsible for ascertaining each board's CE requi<br>program or person, nor does RACE approval validate the content of<br>the content of the content of | total of 65.00 CE Credits being available to any one veterinarian:<br>is for the subject matter categories of: Category: Medical Program<br>al is valid in jurisdictions which recognize AAVSB RACE; however,<br>rements: RACE does not "accredit" or "endorse" or "certify" any<br>f the program. |
| Additional Approva:                                                                                                    |                                                                                                    |
| l hereby certify that the above named individual is registered as a<br>Feline Head & Neck: Diseases, Disorders, & More, held virtually Oct                                                                                                    | participant at the AAFP 2020 Virtual Annual Conference, themed<br>ober 3 through December 31, 2020.                                                                                                    |
| Signed: Healther O.S.                                                                                                    |                                                                                                    |
| Heather O'Steen, AAFP Chief Executive Officer (CEO)                                                                                                    |                                                                                                    |
| At the AAFP 2020 Annual Conference, I attended the following pr                                                                                                    | ograms:                                                                                                    |
| CE Title of Seminar Session                                                                                                    | Delivery Method Category Date Completed                                                                                                    |
| 1 Feline Grimace Scale for Acute Pain Assessment                                                                                                    | Live and On Medical<br>Demand                                                                                                    |
| Total Conference CE: 1.0                                                                                                    |                                                                                                    |
| Name: Tara Dalrymple                                                                                                    |                                                                                                    |
| l attest that I attended the above number of CE sessions, totaling 1<br>Annual Conference held virtually October 3 through December 31,                                                                                                    | .0 hours at the American Association of Feline Practitioners 2020<br>2020.                                                                                                    |
| Signature                                                                                                    | Date                                                                                                    |

You may save, email, or print the certificate from this window. When finished, click "Home" to return to the Instructions and Tasks page.

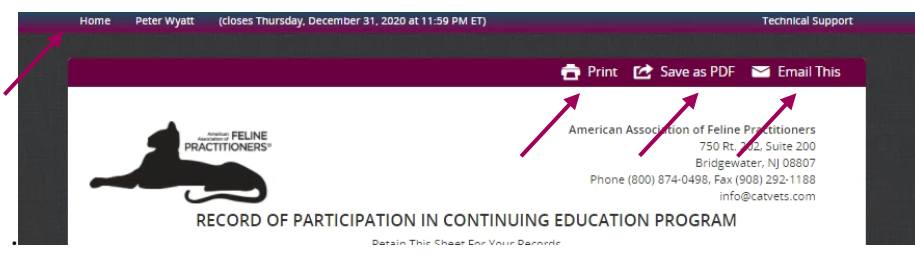

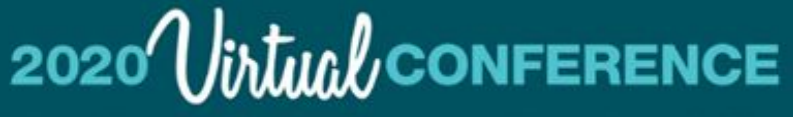

Feline Head & Neck: Diseases, Disorders, & More

October 3 & 4 and 24 & 25

catvets.com/conference

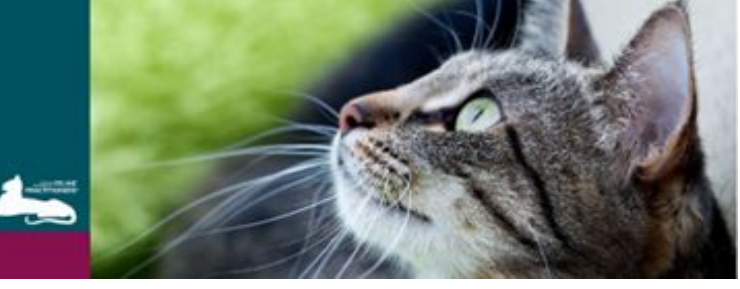

## **Have Questions?**

Our team of dedicated staff are available to answer any of your questions or requests. We also have tech help scheduled below. If you are having difficulty or have any questions, please contact us at:

## **Technology Issues**

Cadmium Phone Support on Weekends: (443) 640-6895 Cadmium Phone Support on Weekdays: (443) 640-6955 or (877) 426-6323 (toll free)

Available: Saturday, October 3 from 9:00 am - 6:00 pm; Sunday, October 4 from 9:00 am - 2:30 pm; Saturday and Sunday, October 24 and 25 TBD

## **Other Inquires for Staff**

Phone: (800) 874-0498 Email: info@catvets.com

Available: Monday – Friday from 8:30 am – 5:00 pm; Saturday, October 3 from 9:30 am – 6:00 pm; Sunday, October 4 from 9:30 am – 4:30 pm; Saturday, October 24 TBA